## **Family Fibre**

**How-to Guides** 

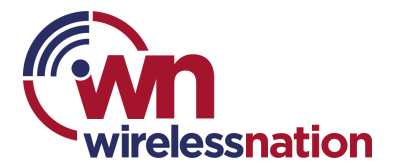

## Add a private WiFi network for guests and visitors to your home

Sharing your WiFi password with guests in the home can create a privacy or security risk. If you would like to set up a new WiFi password for visitors in your house, you can do this in the HomePass App.

- 1. Open the Network page.
- 2. Under the Connectivity tab, tap on the WPA2 Passwords tile.
- 3. Open the Guest tab and tap on Create guest password.
- 4. Enter the Guest name and select which device(s) you want to share.
- 5. Tap on Next.
- 6. Enter the Guest password.
- 7. Choose when you want the password to expire and tap on Create.

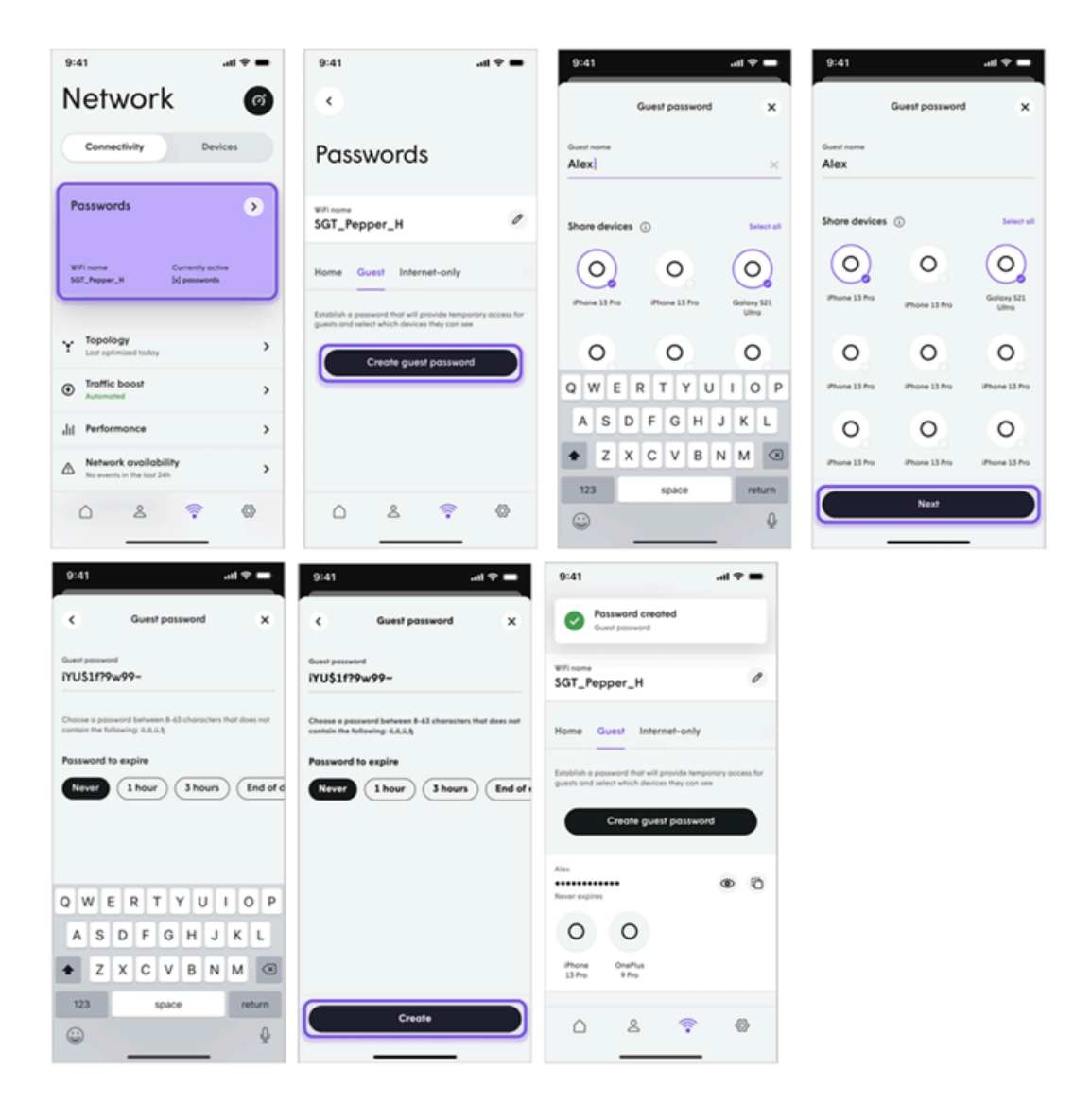